## Aussortiert

Dieses Dokument wurde aussortiert.

# Personen\_02\_TimeBase\_LoseGruppen\_Rollen

### Lose Gruppen

Unter **Lose Gruppen** kann die Zugehörigkeit zu mehreren nicht hierarchisch aufgebauten Gruppen festgelegt werden. Die Anzahl der losen Gruppen denen der Mitarbeiter zugeordnet sein kann ist unbegrenzt.

#### WARNUNG Hinweis: Der Benutzer muss auf jeden Fall der losen Gruppe xx-ALLE zugeordnet werden ansonsten steht nach dem Login kein Menübaum zur Verfügung!

| Einstell | ungen     | Gruppen     | Rollen      | Aktionsberechtigungen | Im Kompetenzbereich dieser Rolleninhaber | Speicher | Login Versuche | NFC-Tags | Module |   |            |            |          |
|----------|-----------|-------------|-------------|-----------------------|------------------------------------------|----------|----------------|----------|--------|---|------------|------------|----------|
| Los      | e Gru     | ppen        | PP •        |                       |                                          |          |                |          |        |   |            |            | -        |
|          |           |             |             |                       |                                          |          |                |          |        |   |            |            |          |
|          |           |             |             |                       | mit Vergangenheit 🛛                      |          |                |          |        |   |            |            |          |
|          |           |             |             |                       |                                          |          |                |          |        |   |            |            |          |
| P        | leue Gruj | ope         |             |                       |                                          |          |                |          |        |   | Gültig von | Gültig bis |          |
| 9        | elect an  | Option      |             | Ś                     |                                          |          |                |          |        | ٣ | <b>1</b>   |            | <b>m</b> |
| Ore      |           |             |             |                       |                                          |          |                |          |        | ٩ | Gültia bis |            | Löschen  |
| 8        | PP-Admi   | n (Alle Adn | ninistrator | en)<br>Drof)          |                                          |          |                |          |        |   | 01.01.3000 | m          |          |
| æ        | PP-Mana   | gement (A   | lle Manag   | r)                    |                                          |          |                |          |        |   | 01.01.3000 | <u></u>    | 0        |

(In diesem Screenshot sind die 3 Standard Losen-Gruppen zu sehen. Der neue Benutzer muss ZUMINDEST der Gruppe xx-ALLE (PB-ALLE) zugeordnet werden)

WARNUNG

Um dem Benutzer **zusätzliche Rechte** (auch in den Modulen Project-Time und Travel) zu gewähren muss er auch noch zu einer der folgenden losen Gruppen hinzugefügt werden!

#### Personalwolke Time:

| PB-ALLE                                   | <b>PB-ALLE + PB-Management</b>                                                                                                    | <b>PB-ALLE + PB-Admin</b>                                                                                                    |
|-------------------------------------------|----------------------------------------------------------------------------------------------------|----------------------------------------------------------------------------------------------------|
| Standard Cryppa diagon Cryppa             | Monogomont Caumo                                                                                                    | Administratoron Commo                                                                                                    |
| MUSS jeder Benutzer zugewiesen<br>werden! | Management-Gruppe -<br>Benutzer, die dieser Gruppe<br>hinzugefügt werden, erhalten<br>zusätzliche Menüpunkte für die<br>Auswertung von Mitarbeitern<br>des Unternehmens - Konten<br>Auswertung <sup>1</sup> , Kalenderübersicht <sup>2</sup> ,<br>Jahreskalender <sup>3</sup> und Statistik <sup>4</sup> . | Administratoren-Gruppe -<br>Benutzer, die dieser Gruppe<br>hinzugefügt werden, erhalten<br>zusätzliche Menüpunkte für die<br>Verwaltung des Organigramms <sup>5</sup> ,<br>der Personen <sup>6</sup> , Gruppen <sup>7</sup> und<br>Rollen <sup>8</sup> sowie die Möglichkeit<br>Benutzer umschalten <sup>9</sup> um<br>den Webdesk aus der Sicht<br>des gewählten Benutzers zu<br>betrachten. |

Natürlich ist es auch möglich, einen Benutzer in alle losen Gruppen hinzuzufügen und somit dem Benutzer die Administrations- UND Management Menüpunkte freizuschalten oder es wird ein einfacher Standardbenutzer erzeugt der nur der losen Gruppe PB-ALLE hinzugefügt wird.

WARNUNG

Einen Spezialfall stellt der Menüpunkt Zeitwirtschaft --> Korrektur-Client dar. Nur Personen, welche die Rolle Personal zugewiesen haben, können (unabhängig von den losen Gruppen denen sie hinzugefügt sind) über diesen Korrektur-Client Buchungen verändern.

## Personalwolke Travel

Wenn Sie Nutzer des Moduls "Travel" sind, stehen Ihnen zusätzlich die folgenden losen Gruppen zur Verwaltung der Benutzerrechte zur Verfügung:

|   | <b>PB-TM-User</b>                                                                          |   | <b>PB-TM-Manager</b>                      |   | PB-TM-Admin                                          |
|---|--------------------------------------------------------------------------------------------|---|-------------------------------------------|---|------------------------------------------------------|
| • | Reise beantragen / abrechnen<br>(abhängig von der Definition<br>laut Einrichtungsworkshop) | • | Management / Reisen meiner<br>Mitarbeiter | • | Administration /<br>Reiseabrechnung / Alle<br>Reisen |
| • | Info / Meine Reisen                                                                        |   |                                           | • | Management / Reisen meiner<br>Mitarbeiter            |

### Personalwolke Project-Time

Wenn Sie Nutzer des Moduls "Projektzeit" sind, stehen Ihnen zusätzlich die folgenden losen Gruppen zur Verwaltung der Benutzerrechte zur Verfügung:

|   | PB-PTM-Usr                                                                   |   | PB-PTM-Mgm                                                                  | P | B-PTM-ProjMngr                  |   | PB-PTM-Admin                                                                                                    |
|---|------------------------------------------------------------------------------|---|-----------------------------------------------------------------------------|---|---------------------------------|---|----------------------------------------------------------------------------------------------------|
| • | Projektzeit-Buchung<br>Projektzeit erfassen<br>Info / Meine<br>Projektzeiten | • | Projektzeit erfassen<br>Management /<br>Projektzeiten meiner<br>Mitarbeiter | • | Management /<br>Projektaufwände | • | Projektzeit erfassen<br>Administration /<br>Projektzeit /<br>Projekte<br>Management /<br>Projektzeiten meiner<br>Mitarbeiter |

Wir wählen die Gruppe **PP-ALLE** aus und klicken auf **Speichern**. Dadurch wird der Mitarbeiter der losen Gruppe **PP-ALLE** zugeordnet.

| Einstellungen | Gruppen   | Rollen | Aktionsberechtigungen | Im Kompetenzbereich dieser Rolleninhaber | Speicher | Login Versuche | NFC-Tags | Module |   |            |          |            |         | R        |
|---------------|-----------|--------|-----------------------|------------------------------------------|----------|----------------|----------|--------|---|------------|----------|------------|---------|----------|
| Lose Gr       | uppen l   | PP •   |                       |                                          |          |                |          |        |   |            |          |            |         |          |
|               |           |        |                       |                                          |          |                |          |        |   |            |          |            |         |          |
|               |           |        |                       | mit Vergangenheit 📃                      |          |                |          |        |   |            |          |            |         |          |
|               |           |        |                       |                                          |          |                |          |        |   |            |          |            |         |          |
| Neue Gr       | uppe      |        |                       |                                          |          |                |          |        |   | Gültig von |          | Gültig bis |         |          |
| Select a      | Option    |        |                       |                                          |          |                |          |        | ٣ |            | <b>m</b> |            |         | <b>m</b> |
| Organisation  | sstruktur |        | Name                  |                                          |          |                | Gültiç   | ) von  |   | Gültig bis |          |            | Löschen |          |
| 🚓 Lose Gr     | uppen PP  |        | PF                    | P-ALLE (Alle Mitarbeiter PW Prof)        |          |                | 29.08    | .2017  |   | 01.01.3000 |          | <b></b>    |         |          |

Zusammenfassend kann man sagen, dass bei der Neuanlage einer Person bezüglich den Gruppen / Rollen die folgenden Dinge beachtet werden müssen:

- Person wurde genau einer hierarchischen Gruppe zugeordnet
- Person wurde der losen Gruppe PP-ALLE zugeordnet
- Person bekommt optional weitere Rechte durch hinzufügen zu den losen Gruppen
  - PP-Management und / oder PP-Admin (bei Verwendung des Zeitmoduls)
  - PP-TM-User / PP-TM-Manager / PP-TM-Admin (bei Verwendung des Reisemoduls)
  - PP-PTM-User / PP-PTM-Mgm / PP-PTM-ProjMngr / PP-PTM-Admin (bei Verwendung des Projektzeitmoduls)

• Person bekommt optional weitere Rechte (Korrektur-Client) durch hinzufügen der Rolle Personal

Die Rollenvergabe für Vorgesetzte und Personal wird im nächsten Abschnitt erklärt.

## **Reiter: Rollen**

Unter **Rollen** findet sich eine Übersicht der dieser Person zugeordneten Rollen im Unternehmen. Im folgenden Screenshot ist ersichtlich, dass der Person noch keine Rolle zugeordnet wurde.

| Einstellungen | Gruppen    | Rollen | Aktionsberechtigungen | Im Kompetenzbe                      | reich dieser Rollenin | haber Speicher | Login Ve | ersuche | NFC-Tags  | Module     |  |            |           |     |   |     |          |     | 27 |
|---------------|------------|--------|-----------------------|-------------------------------------|-----------------------|----------------|----------|---------|-----------|------------|--|------------|-----------|-----|---|-----|----------|-----|----|
|               |            |        |                       | mit Vergan                          | genheit 🔲             |                |          |         |           |            |  |            |           |     |   |     |          |     |    |
| + Neuer F     | olleninhab | er     |                       |                                     |                       |                |          |         |           |            |  |            |           |     |   |     |          |     |    |
|               |            |        |                       |                                     |                       |                |          |         |           |            |  | Einträge : | - 1 von 1 | « < | 1 | • > | » Zeilen | : 5 | ٣  |
| Name          |            | Ka     | mpetenzziel           | vererbt von                         | Gültig von            | Gültig bis     |          | Reihung | Löschen / | Bearbeiter |  |            |           |     |   |     |          |     |    |
| Personal      |            | ¢      | PersonalWolke Prof    | PP-<br>Management<br>(Alle Manager) | 21.02.2014            | 01.01.3000     |          | 1       |           |            |  |            |           |     |   |     |          |     |    |

Soll dem Mitarbeiter jetzt noch eine weitere Rolle (Vorgesetzter, Personal) zugeordnet werden, geschieht dies mittels Klick auf die Schaltfläche **Neuer Rolleninhaber**.

| Einstellungen  | Gruppen Rollen | Aktionsberechtigungen | Im Kompetenzbereich o | dieser Rolleninhaber | Speicher | Login Versuche | NFC-Tags | Module   |    |         |         |   |
|----------------|----------------|-----------------------|-----------------------|----------------------|----------|----------------|----------|----------|----|---------|---------|---|
|                |                |                       | mit Vergangenhe       | eit 🔲                |          |                |          |          |    |         |         |   |
|                |                |                       |                       |                      |          |                |          |          |    |         |         |   |
| Neuer Rollenin | nhaber         |                       |                       |                      |          |                |          |          |    |         |         | 0 |
| Neuer Rollenin | nhaber         |                       | Kompetenzziel         | Gültig von           |          |                |          | Gültig b | is |         | Reihung |   |
|                |                |                       |                       | ¥                    |          |                |          | <b>m</b> |    | <b></b> | 1       |   |

• Neue Rollenzuordnung Auswahl der Rolle

(Vorgesetzter, Personal) die dem Mitarbeiter zugewiesen werden soll.

- Kompetenzziel bezeichnet jene Person / Gruppe für die der Mitarbeiter verantwortlich sein soll.
- Gültig von / Gültig bis beschreibt den Zeitraum, in welchem dem Mitarbeiter die ausgewählte Rolle zugewiesen ist.
- **Reihung** bestimmt den Stellvertreter (Reihung 1 = Vorgesetzter, 2 = Stellvertreter, 3,4 = sind mehrere Personen als Stellvertreter definiert, so wird vom System bestimmt, wer einen Antrag zur Bearbeitung bekommt).

Bsp.: Neue Rollenzuordnung "Vorgesetzter", Kompetenzziel: Gruppe, "PP-SUP (Support)" - das bedeutet, dass die Person die Rolle Vorgesetzter für die Gruppe PB-SUP ausübt d.h. alle Anträge die von einer Person aus der Gruppe PB-SUP gestellt werden und einer Genehmigung / Sichtung durch die Rolle Vorgesetzter bedürfen landen bei dieser Person. Ebenso könnte natürlich statt der Gruppe auch eine spezielle Person festgelegt werden. Dann gilt die Rolle Vorgesetzter nur für jene Person die definiert wurde.

Einer Person können mehrere Rollen mit verschiedenen Kompetenzzielen zugeordnet werden!

| Einstellungen | Gruppen  | Rollen | Aktionsberechtigun | gen Im Kompetenzbereich      | dieser Rolleninhaber | Speicher | Login Versuche | NFC-Tags | Module |            |   |         | ( et al. |
|---------------|----------|--------|--------------------|------------------------------|----------------------|----------|----------------|----------|--------|------------|---|---------|----------|
|               |          |        |                    | mit Vergangenł               | eit 🔲                |          |                |          |        |            |   |         |          |
| Neuer Rollen  | hinhaber |        |                    |                              |                      |          |                |          |        |            |   |         | 0        |
| Neuer Roller  | ninhaber |        |                    | Kompetenzziel                |                      | Gültig v | on             |          |        | Gültig bis |   | Reihung |          |
| Vorgesetzte   | er       |        |                    | Gruppe<br>PP-SUP (Support) . | •                    |          |                |          | m      |            | ۵ | 1       |          |

Mit einem Klick auf **Speichern** wird festgelegt, dass der Mitarbeiter ab jetzt **Vorgesetzter der Gruppe PP-SUP (Support)** ist.

| Einstellungen | Gruppen     | Rollen | Aktionsberechtigungen | Im Kompetenzbe | reich dieser Rolleninhaber | Speicher   | Login Versuc | ne NFC-Tags | Module     |   |                |         |     |   |            |       |  |
|---------------|-------------|--------|-----------------------|----------------|----------------------------|------------|--------------|-------------|------------|---|----------------|---------|-----|---|------------|-------|--|
|               |             |        |                       | mit Vergan     | genheit 🔲                  |            |              |             |            |   |                |         |     |   |            |       |  |
| + Neuer R     | tolleninhab | er     |                       |                |                            |            |              |             |            |   |                |         |     |   |            |       |  |
|               |             |        |                       |                |                            |            |              |             |            |   | Einträge 1 - 2 | von 2 《 | ۲ ( | ٣ | > >> Zeile | en: 5 |  |
| Name          |             | Ka     | ompetenzziel          | vererbt von    | Gültig von                 | Gültig bis | Reih         | ing Löschen | Bearbeiter | n |                |         |     |   |            |       |  |
| & Vorgesetz   | rter        | 4      | PP-SUP (Support)      |                | 24.04.2019                 | 01.01.3000 | 1            | •           |            |   |                |         |     |   |            |       |  |

Die zugewiesenen Rollen können dem Benutzer mittels

Löschen 🛄

Bearbeiten 🧖

wieder entzogen / geändert werden.

- 1. /daisy/webdesk-manual-admin/6024-dsy.html
- 2. /daisy/webdesk-manual-admin/6025-dsy.html
- 3. /daisy/webdesk-manual-admin/6026-dsy.html
- 4. /daisy/webdesk-manual-admin/6027-dsy.html
- 5. /daisy/webdesk-manual-admin/5881-dsy.html
- 6. /daisy/webdesk-manual-admin/5885-dsy.html
- 7. /daisy/webdesk-manual-admin/5884-dsy.html
- 8. /daisy/webdesk-manual-admin/5886-dsy.html
- 9. /daisy/webdesk-manual-admin/5887-dsy.html